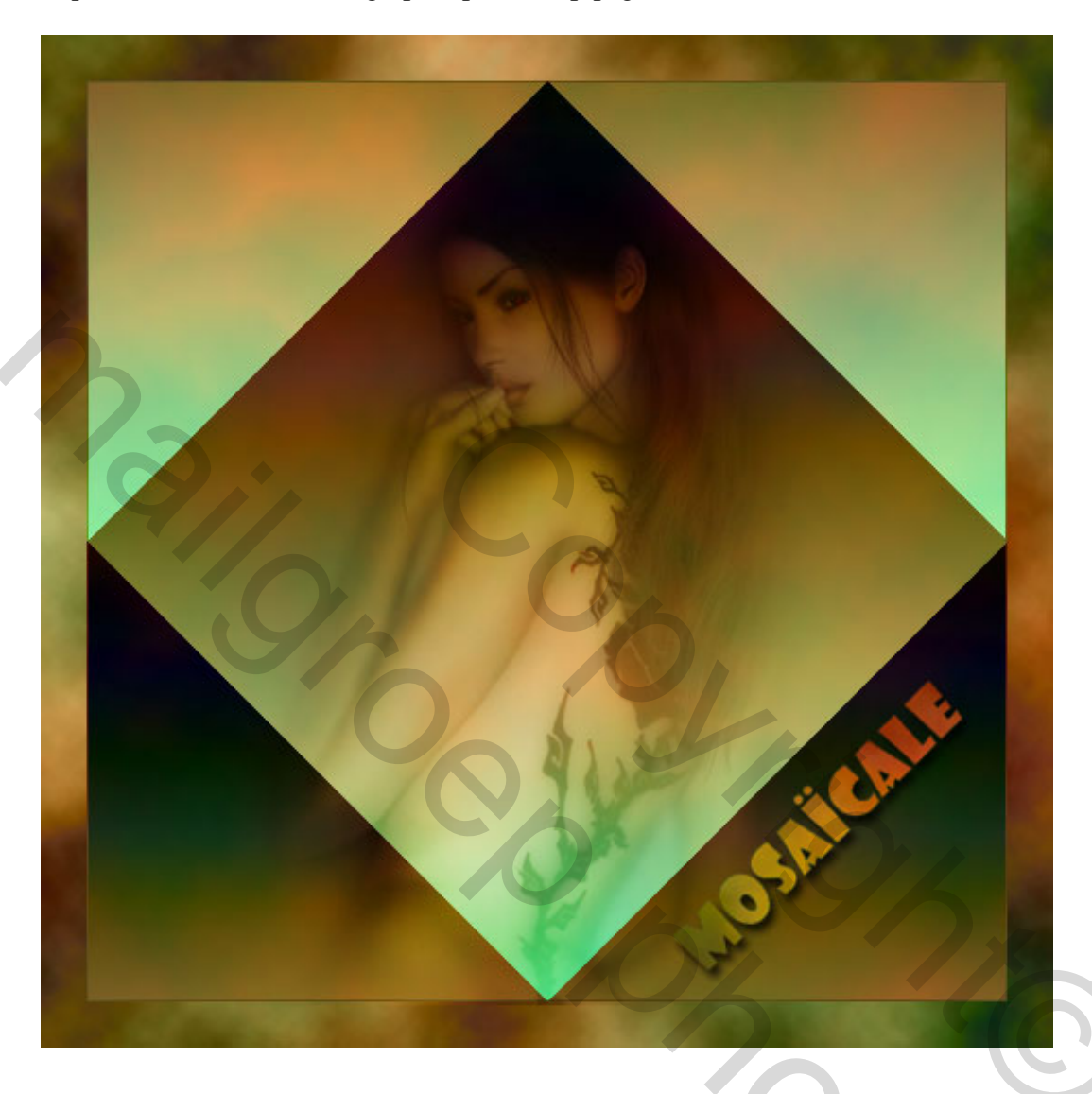

http://www.mosaicale.com/graphic/photoshop/page\_tuts7/evans.htm

## **EVANS**

Voor deze les heb je een uitgeselecteerde afbeelding nodig of tube en de filter Simple

 Nieuw bestand : 500 x 500, witte achtergrond.
 D aanklikken op je toetsenbord om de standaardkleuren te herstellen : zwart/wit.
 Verloopgereedschap aanklikken en trek een verloop van links boven naar rechts onder : Lineair verloop van voorgrond naar achtergrondkleur.

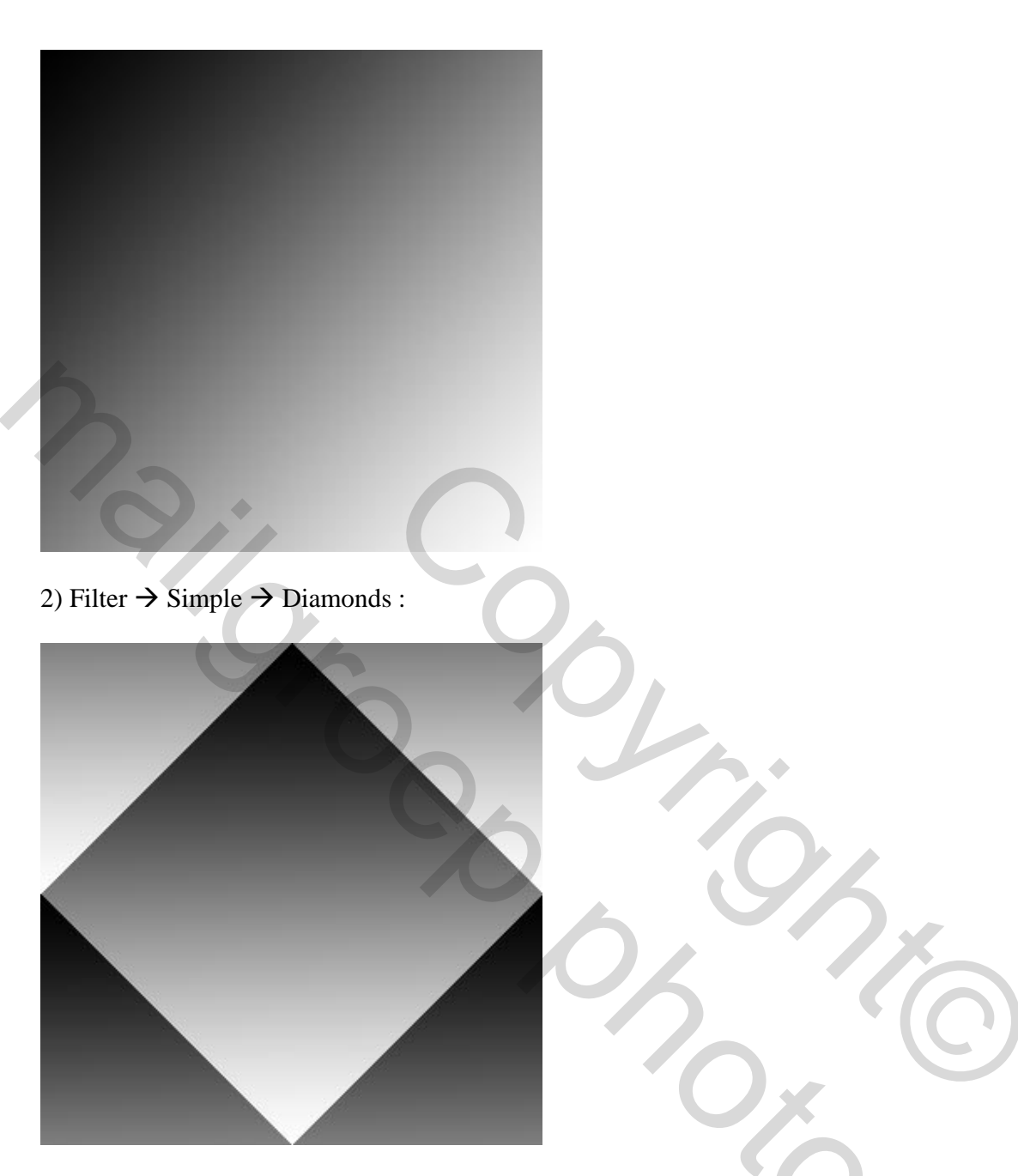

3) Neem een rood als voorgrondkleur : RGB 157/12/21 en een ander rood als achtergrondkleur : RGB 226/0/26.

4) Filter  $\rightarrow$  Rendering  $\rightarrow$  Andere Wolken. Herhaal deze filter een 3-tal keren CTRL + F.

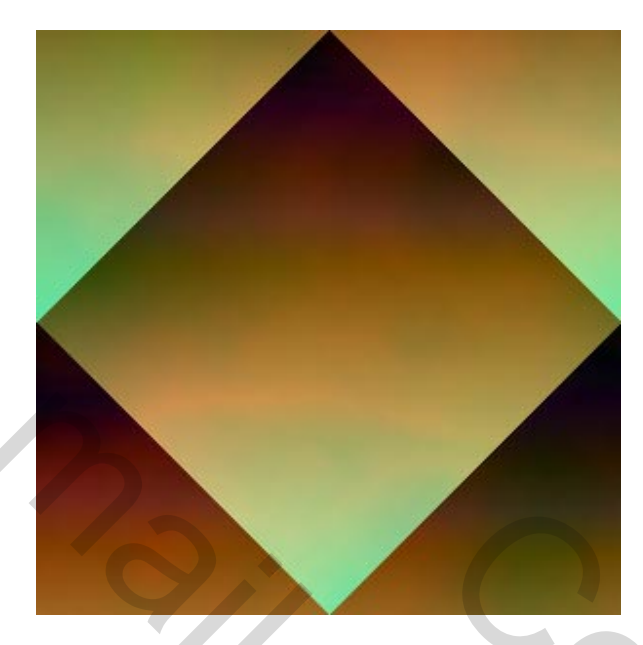

5) Afbeelding → Canvasgrootte, relatief aanvinken, hoogte = breedte = 50 pixels ; wit als uitbreidingskleur.
Selecteer deze witte kleur met je toverstaf, D aanklikken om weer de standaardkleuren zwart/wit te bekomen en pas de Filter → Rendering → Wolken toe.
Filter → Rendering → Andere Wolken.
Herhaal deze laatste filter 3 keren CTRL + F. CTRL + D om te Deselecteren.

6) Kopieer en plak je tube op deze achtergrond. Plaats de tube daar waar je het zelf wenst In het lagenpalet geef je de laag als overvloeimodus "zwak licht" (of een andere modus!.

7) Alle lagen samenvoegen en je werk opslaan als JPEG.

Je kunt ook andere kleuren gebruiken.....

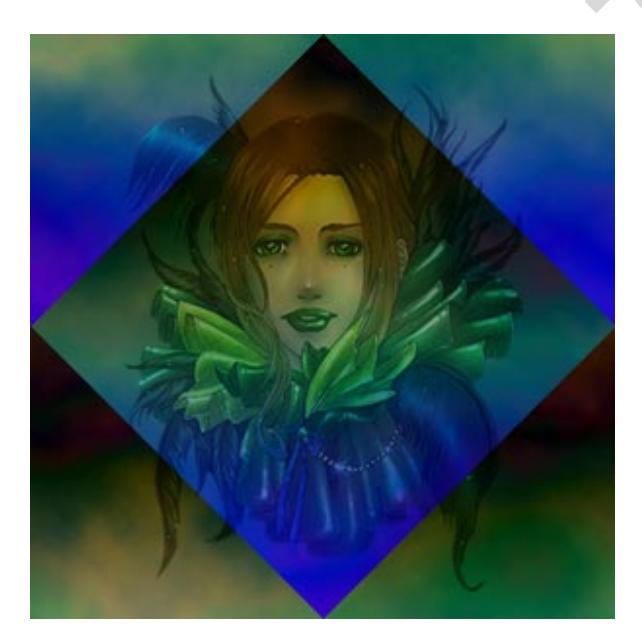

Bekijk ook eens volgend voorbeeld van Delly als briefpapier :

7

## http://www.mosaicale.com/graphic/photoshop/page\_tuts7/delly.htm

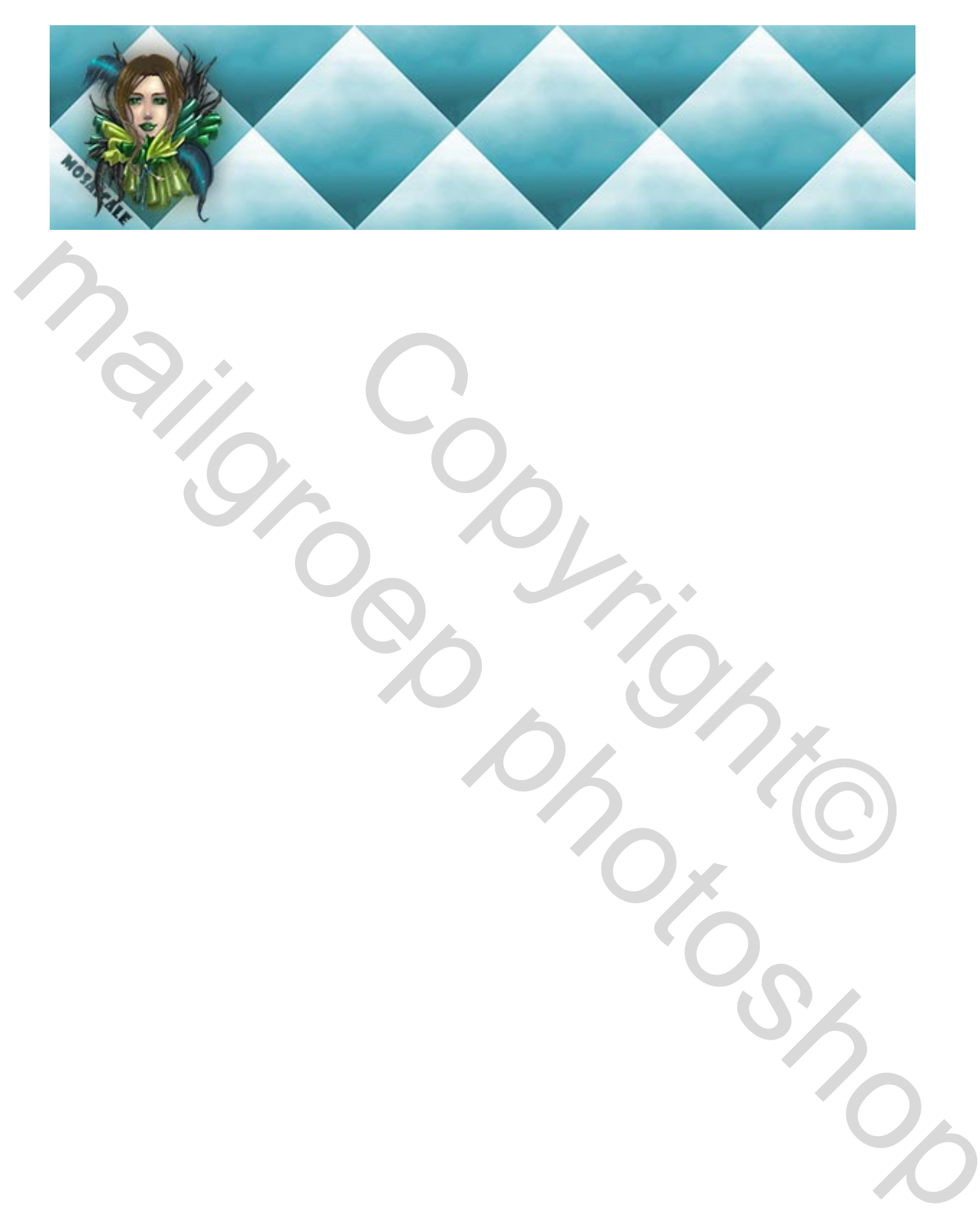